## Microsoft Teams で配信を見る方法

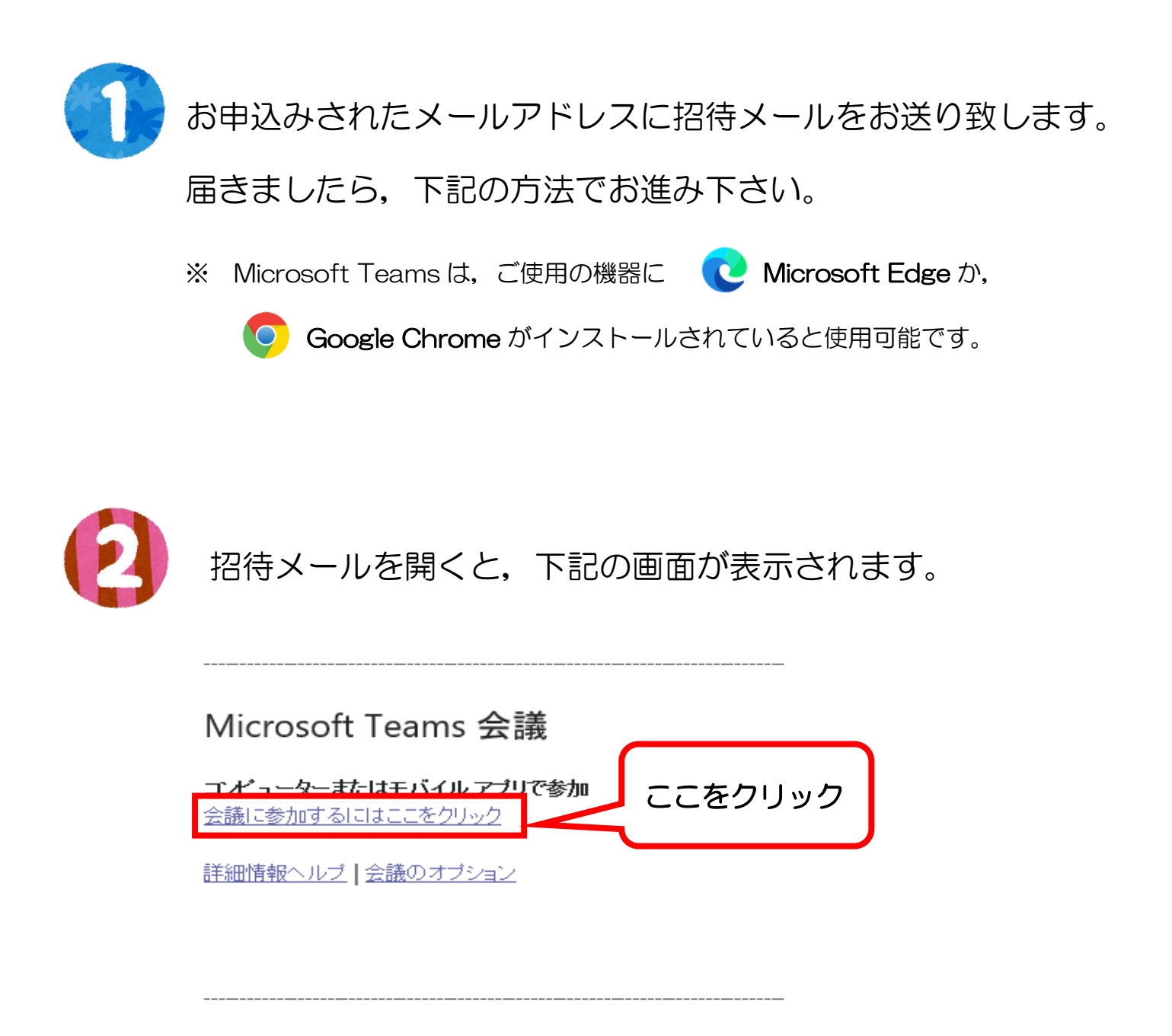

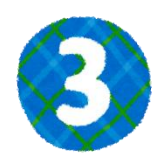

下記いずれかの画面が表示されます。

表示された画面の 部分をクリックして下さい。

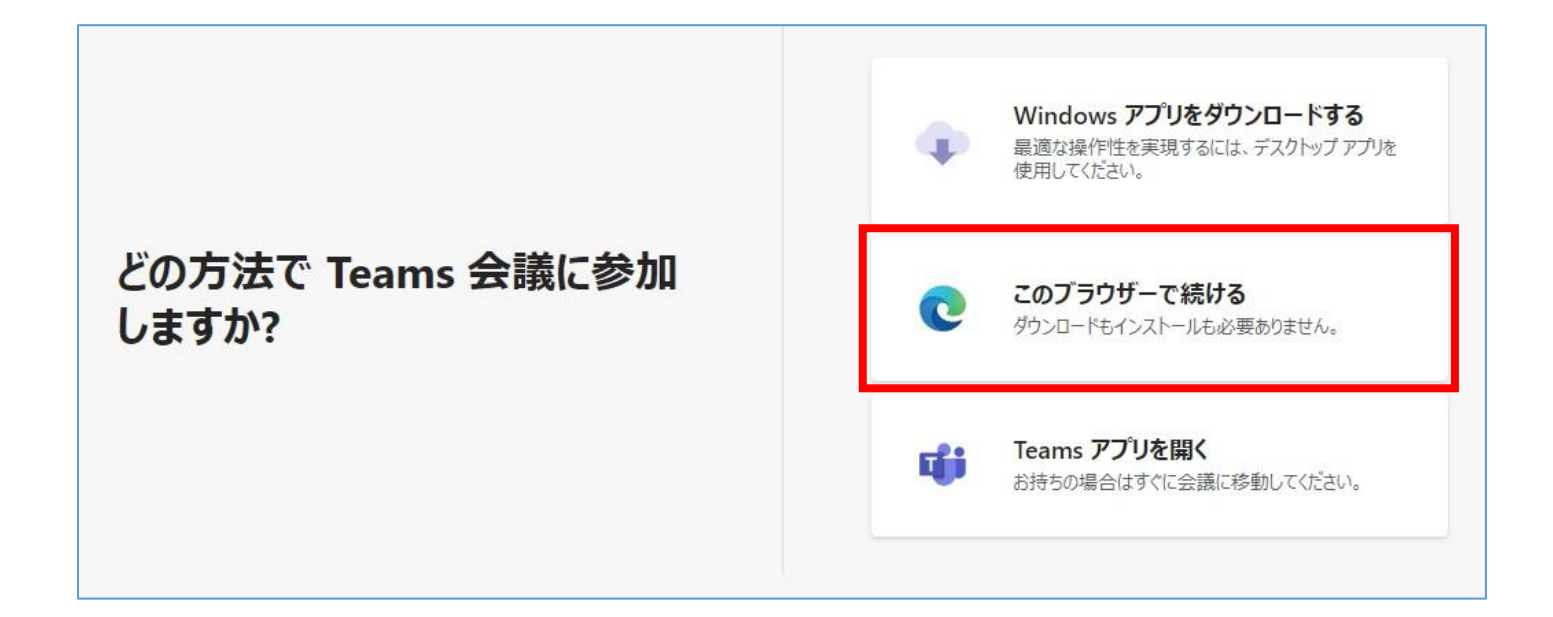

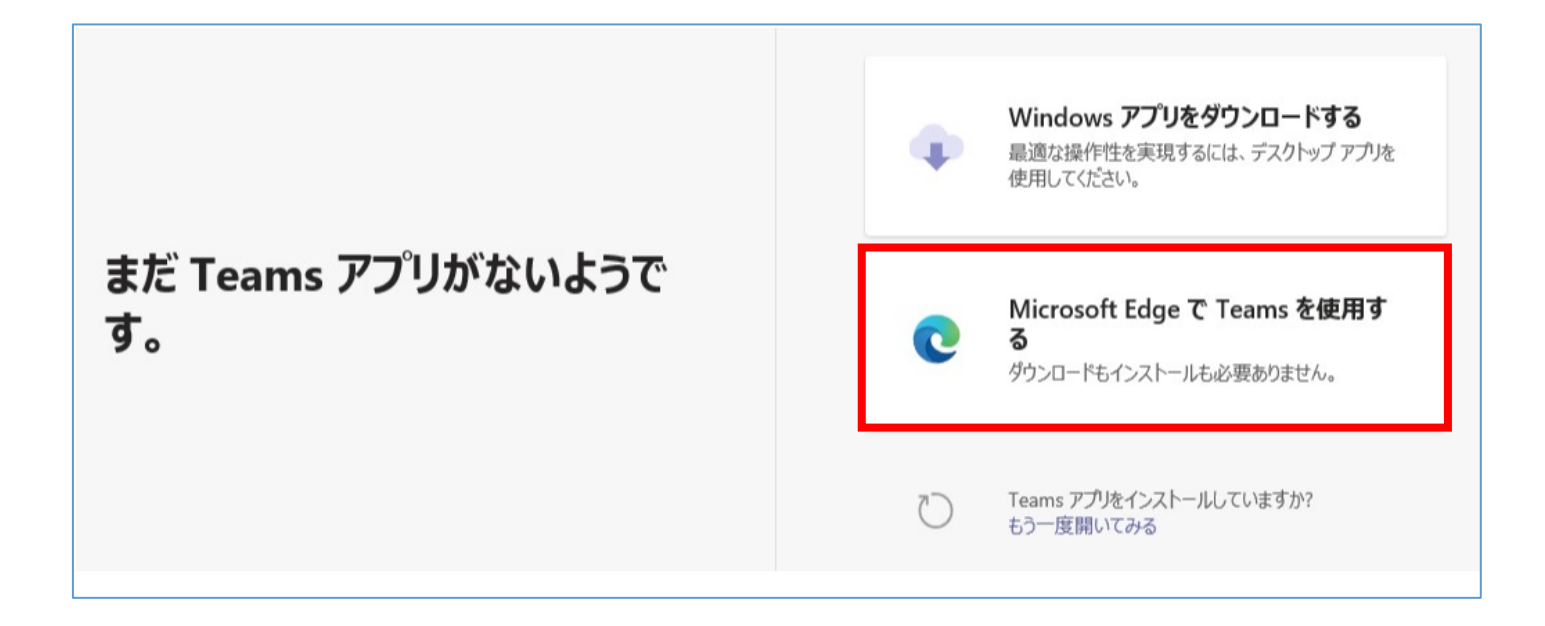

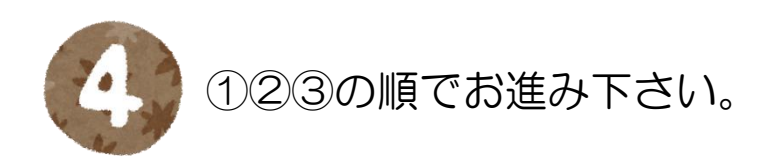

|                                                                    | 次のオーディオおよびビデオ設定を選択:<br><b>会議</b> |                                               |
|--------------------------------------------------------------------|----------------------------------|-----------------------------------------------|
| ①事業所名・氏名を入力                                                        | 0                                | <ol> <li>③ ①②設定後,</li> <li>ここをクリック</li> </ol> |
| 名i                                                                 | 前を入力 今すぐ参加                       |                                               |
| 2カメラ,マイクの設定                                                        | 音声オフ & 電話の音声                     |                                               |
| 左:カメラ,右:マイクのスイッチで<br>クリックすると ON/OFF の切り替えた<br>今回はどちらも OFF のままにしてくた | す。<br>ができます。<br>ださい。             |                                               |

## 【質疑応答時のお願い】

発言したい場合は、挙手ボタンをクリックして下さい。 こちらから指名致します。 指名され、発言時にミュートを解除して下さい。

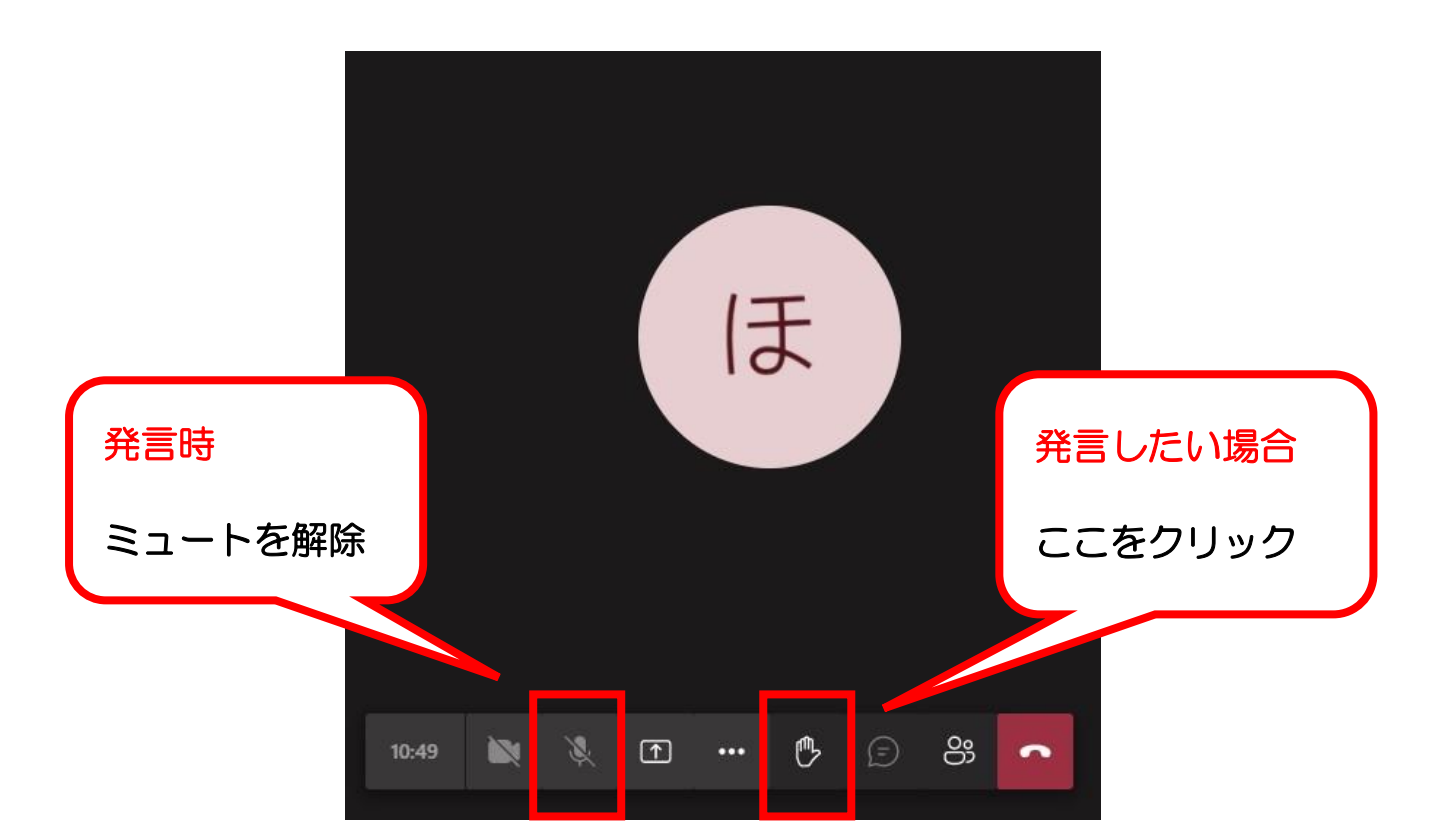

## 【挙手ボタンが表示されていない場合】

①②の順でクリックして下さい。

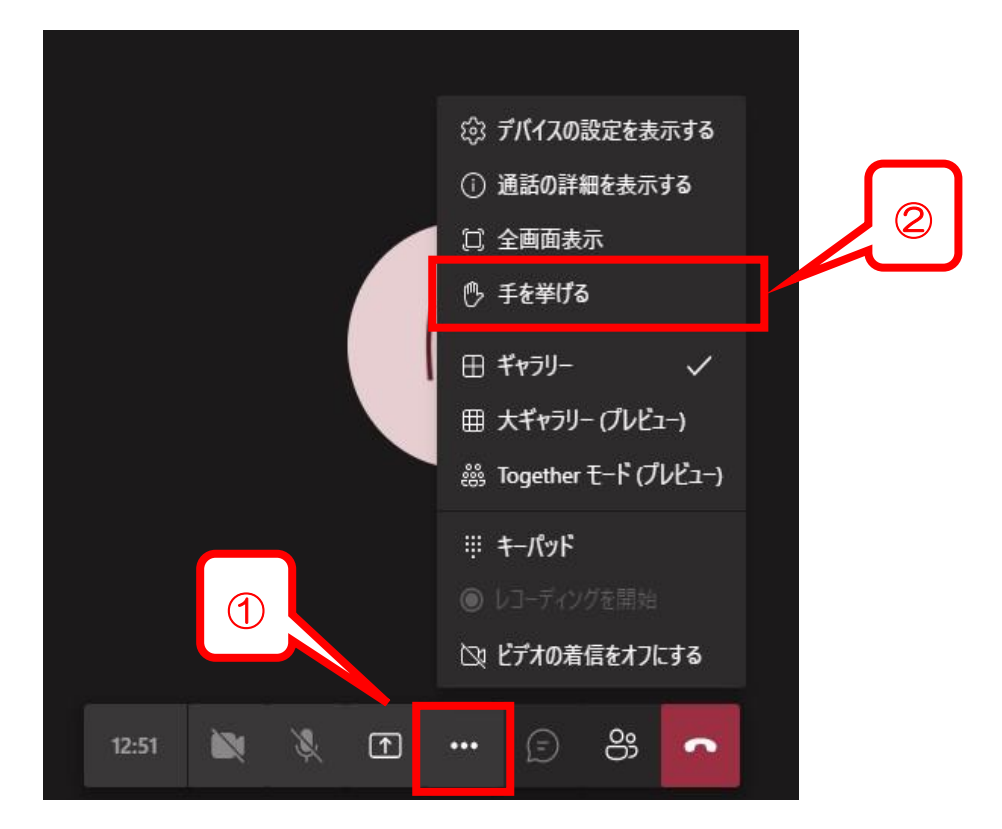